GUIDA OPERATIVA

# RILEVAZIONE POLIZZE ASSICURATIVE - VALIDAZIONE

IDENTIFICATIVO

SG1-CA-Guida Operativa-Validazione Polizze Assicurative-1.0.doc VERSIONE

Ed. 1 Rev. 0 / 16-06-2015

Uso Esterno

Non Riservato

#### Indice dei contenuti

| ACCESSO ALLE FUNZIONI                                                | 3  |
|----------------------------------------------------------------------|----|
| 1 PROCESSO DI SOTTOMISSIONE E VALIDAZIONE                            | 7  |
| 1.1 FASE DI SOTTOMISSIONE DEI DATI - DSGA                            | 7  |
| 1.2 FASE DI VALIDAZIONE DEI DATI – DS                                | 11 |
| INDICE DELLE FIGURE                                                  |    |
| Figura 1 - Accesso al sistema Rilevazioni Scuole                     |    |
| Figura 2 - Home page Rilevazione Polizze Stipulate                   |    |
| Figura 3 - Menu Funzioni – Gestione Rilevazioni Scuole               |    |
| Figura 4 – Catalogo Rilevazioni                                      |    |
| Figura 5 - Organizzazione HomePage                                   |    |
| Figura 6 - Profili e Contesti                                        | 5  |
| Figura 7 - Maschera di Sottomissione                                 | 7  |
| Figura 8 - Maschera di Sottomissione e Riepilogo dati inseriti       |    |
| Figura 9 - Riepilogo dati con possibilità di operare                 |    |
| Figura 10 - Maschera di Sottomissione per la validazione             | 9  |
| Figura 11 - Maschera di Riepilogo dati inseriti                      |    |
| Figura 12 - Maschera di Validazione del DS – Anagrafica del contesto |    |
| Figura 13 - Maschera di Validazione del DS                           |    |
| Figura 14 - Maschera di NON Validazione del DS                       |    |
| Figura 15 - Maschera di Messaggio di Validazione del DS              |    |
| Figura 16 - Ritorna alla compilazione                                |    |
| Figura 17 – Conferma al messaggio di ritorno alla compilazione       |    |

## ACCESSO ALLE FUNZIONI

Lo scopo della presente guida operativa è quello di descrivere la fase di sottomissione e validazione dei dati precedentemente inseriti nella fase di compilazione della Rilevazione.

Dalla Home Page del SIDI, *previa autenticazione*, è possibile accedere alla Rilevazione scuole. Di seguito si riporta la schermata iniziale del sistema SIDI **"Figura 1 - Accesso al sistema Rilevazioni Scuole".** 

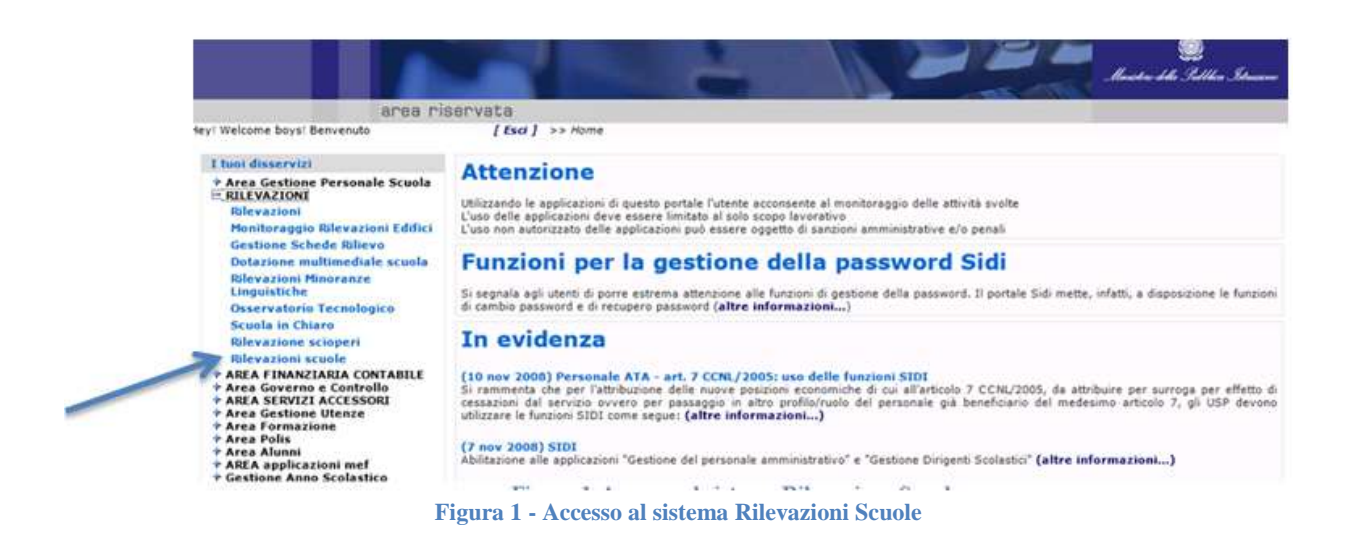

Selezionando la voce **"Rilevazione scuole"**, il sistema SIDI presenta la schermata di seguito riportata attraverso la quale l'utente accederà all'applicativo relativo alla Rilevazione Polizze Stipulate come da **"Figura 2 - Home page Rilevazione Polizze Stipulate"**.

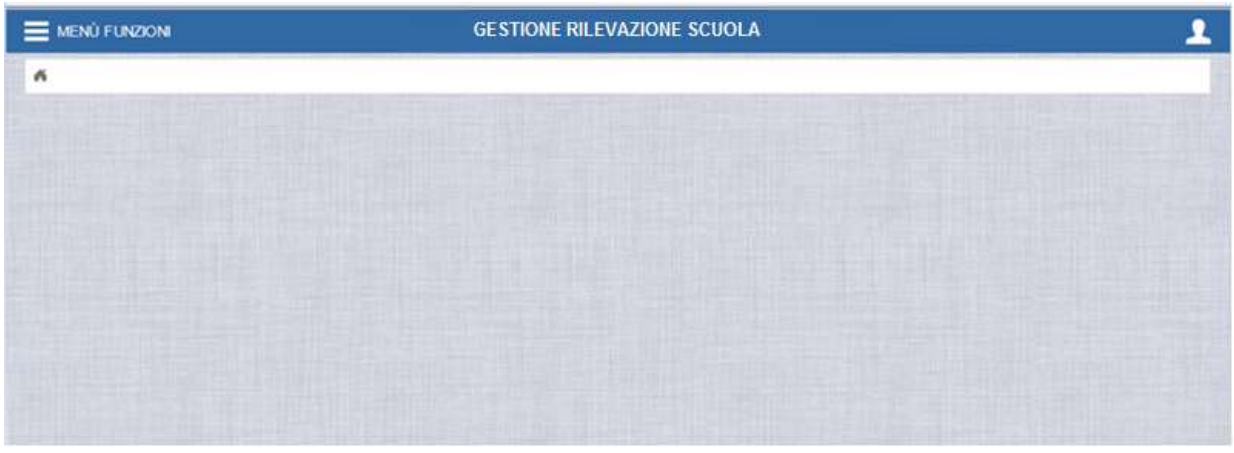

Figura 2 - Home page Rilevazione Polizze Stipulate

Dal menu Funzioni è possibile selezionare la voce "**Rilevazioni**" dalla maschera "**Figura 3** - **Menu Funzioni** – **Gestione Rilevazioni Scuole**" che permette l'accesso al catalogo delle rilevazioni attive "**Figura 4** – **Catalogo Rilevazioni**".

| MENŮ FUNZIONI - GESTIONE RILEVAZIONI<br>SCUOLE    | GESTIONE RILEVAZIONI SCUOLE |
|---------------------------------------------------|-----------------------------|
| Rilevazioni<br>Visualizza Rilevazioni Rilevazioni |                             |

Figura 3 - Menu Funzioni – Gestione Rilevazioni Scuole

|   | Rilevazioni                   |             |            |
|---|-------------------------------|-------------|------------|
|   | Catalogo Rilevazioni          |             |            |
| 1 | Rilevarione                   | Data Inizio | Data Fine  |
|   | Dispersions college attendate | 15/04/2015  | 30/07/2015 |

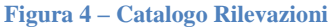

Seleziondo il link **"Rilevazione polizze stipulate"** si aprirà una nuova schermata, come in **"Figura 5 - Organizzazione HomePage".** 

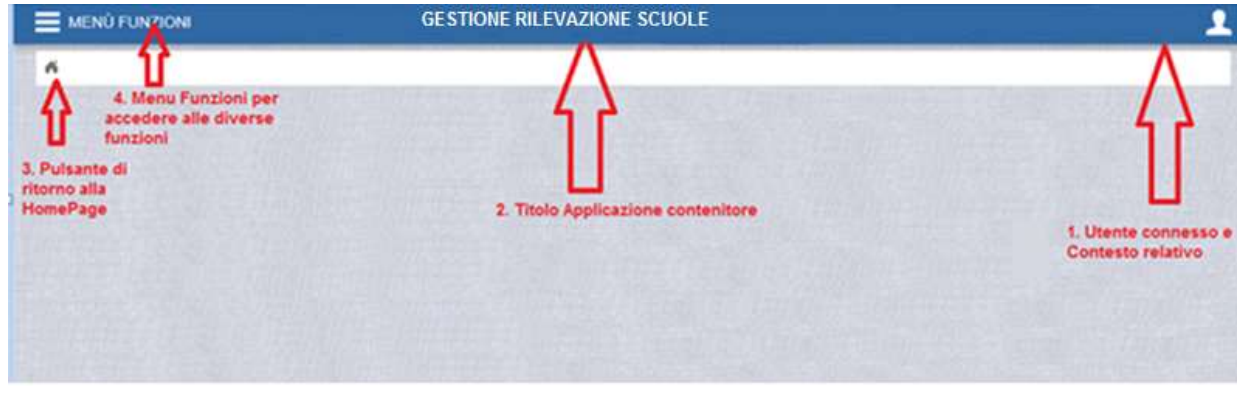

Figura 5 - Organizzazione HomePage

Di seguito si riporta il dettaglio dei titoli presenti nella sucitata schermata:

 Utente connesso e Contesto relativo: in alto a destra viene riportato in modo sempre visibile l'utente che ha effettuato l'accesso e il contesto al quale è abilitato; se abilitato a più Istituti, l'utente potrà scegliere il contesto scuola su cui operare come presentato nella "Figura 6 - Profili e Contesti".

I soggetti delle Istituzioni Scolastiche abilitati alla validazione effettiva sono:

• <u>**DS**</u> – Dirigente Scolastico

I soggetti delle Istituzioni Scolastiche abilitati alla sottomissione dei dati inseriti nella rilevazione sono:

• <u>DSGA</u> – Direttore dei Servizi Generali e Amministrativi

La procedura in fase di accesso consentirà all'utente di scegliere l'Istituzione Scolastica sulla quale sottomettere (**DSGA**) o validare (**DS**) i dati posizionando il mouse sul simbolo in alto a destra (vedi punto 1 della "**Figura 5 - Organizzazione HomePage**").

Il sistema visualizza i contesti a cui è abilitato come da "Figura 6 - Profili e Contesti".

|                           | SELEZIONE PROFILO E CONTESTO                                                                              |   |
|---------------------------|----------------------------------------------------------------------------------------------------|---|
|                           | Tutti i profili                                                                                           |   |
| Data Inizio<br>15/04/2015 | Utente scuola<br>Tutti i Contesti di Utente scuola<br>Scocoology - Scuol A I<br>Prendissisti - Scuol A II | ~ |
|                           | Esci dall'applicazione                                                                                    |   |

Figura 6 - Profili e Contesti

Se l'utente compilatore **<u>DSGA</u>** ha un profilo abilitato a più Istituzioni Scolastiche, potrà sottomettere i dati della rilevazione per tutti i contesti scolastici per i quali è profilato.

Una volta che l'utente ha sottomesso i dati richiesti dalla rilevazione per il primo dei contesti scolastici a cui è abilitato, dovrà ritornare nella maschera iniziale rappresentata nella "**Figura 5 - Organizzazione HomePage**", scegliere un altro contesto e procedere alla sottomissione dei dati della rilevazione.

- **2. Titolo Applicazione contenitore:** riporta il titolo dell'applicazione relativa alla Rilevazione in corso
- **3. Pulsante di ritorno alla HomePage:** pulsante con il quale sarà possibile tornare sempre alla HomePage;

**4.** Menu Funzioni per accedere alle diverse funzioni: in alto a sinistra è presente il menu che permette di passare tra le diverse funzionalità messe a disposizione dalla Rilevazione.

Le modalità operative relative alle maschere di sottomissione e validazione della rilevazione in oggetto verranno descritte nei seguenti paragrafi.

### **1 PROCESSO DI SOTTOMISSIONE E VALIDAZIONE**

La procedura di rilevazione delle Polizze Stipulate si compone di due fasi:

- 1. fase di inserimento e sottomissione dei dati da parte dell'utente compilatore (**DSGA**) propedeutica alla validazione;
- 2. fase di validazione da parte dell'utente validatore (DS).

Per la fase di inserimento dei dati della rilevazione si rimanda a quanto scritto nel manuale "SG1-CA-Guida Operativa-Polizze Assicurative-1.0.docx".

Per le fasi di sottomissione e di validazione si fa riferimento alle linee guida contenute nel presente documento.

### **1.1 FASE DI SOTTOMISSIONE DEI DATI - DSGA**

"<u>L'utente compilatore - DSGA</u>", inseriti tutti i dati necessari alla rilevazione e richiesti rispettivamente dalle maschere delle sezioni presenti per la rilevazione "Rilevazione polizze aggiudicate tramite gara"; "Rilevazione aggiudicate tramite trattativa privata"; "Rilevazione aggiudicate tramite Rinnovo/Proroga", dovrà procedere alla successiva fase di sottomissione dei dati inseriti.

La fase di validazione sarà sotto la responsabilità del Dirigente Scolastico che si occuperà di controllare i dati inseriti e di segnalare al <u>DSGA</u> i dati eventualmente non inseriti correttamente.

La procedura di validazione dei dati da parte del DS non consentirà più al DSGA di variare i dati. Solo se il DS non validerà i dati inseriti, il DSGA potrà procedere alla correzione dei dati precedentemente inseriti.

L'attivazione della procedura di sottomissione da parte del **DSGA** sarà possibile mediante le seguenti modalità.

La prima modalità cliccando direttamente sul bottone "SOTTOMETTI PER VALIDAZIONE", come riportato sulla "Figura 7 - Maschera di Sottomissione" senza una preventiva visualizzazione delle informazioni inserite dal <u>DSGA</u>.

|    | MENÜ FUNZIONI                                  | GESTIONE RILEVATIONI SCUOLE | <u></u> |
|----|------------------------------------------------|-----------------------------|---------|
|    | Rilevazioni Rilevazione polizze stipulate      |                             |         |
| 10 | Anagrafica Scuola                              |                             |         |
| +  | Rilevazione Polizze Aggiudicate tramite Gara   |                             |         |
|    | Rilevazione Polizze Aggiudicate tramite Tratta | itiva Privata               |         |
|    | Rilevazione Polizze Aggiudicate tramite Rinno  | ovo / Proroga               |         |
|    |                                                | Sottometti per validazione  |         |

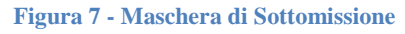

La seconda modalità consente, cliccando sulle sezioni "Rilevazione polizze aggiudicate tramite gara"; "Rilevazione aggiudicate tramite trattativa privata"; "Rilevazione aggiudicate tramite Rinnovo/Proroga" la visualizzazione delle informazioni inserite dal <u>DSGA.</u>

Il sistema presenterà il riepilogo del dettaglio dei dati inseriti come riportato sulla **"Figura 8 -**Maschera di Sottomissione e Riepilogo dati inseriti".

| Anagrafica Scuola                     |                                     |                              |                |   |
|---------------------------------------|-------------------------------------|------------------------------|----------------|---|
| Codice Meccanografico<br>RMXXXXXXXXXX | Tipologie Scuole<br>SCUOLA PRIMARIA | Denominazione<br>XXXXXXX XXX | Comune<br>ROMA |   |
| Rilevazione Polizze A                 | ggiudicate tramite Gara             |                              |                | / |
| Rilevazione Polizze A                 | ggiudicate tramite Trattativa Pr    | ivata                        |                |   |
| Rilevazione Polizze A                 | ggiudicate tramite Rinnovo / Pr     | oroga                        |                |   |
|                                       | 50                                  | ftometti per validazione     |                |   |

Figura 8 - Maschera di Sottomissione e Riepilogo dati inseriti

Prima della sottomissione dei dati da parte del <u>DSGA</u>, sarà ancora possibile utilizzare le funzionalità disponibili, come ad esempio la funzione di "Visualizza", "Cancella" e "Modifica" riportata sulla "Figura 9 - Riepilogo dati con possibilità di operare".

| Anno<br>Comp. | Compagnia<br>Assicoratrice     | Compognia Assicuratrice<br>(Altro) | Tip.<br>Ass. | Data<br>Contr. | Premio | Durata | Deta<br>Inizio | Deta<br>Fine | K                      |
|---------------|--------------------------------|------------------------------------|--------------|----------------|--------|--------|----------------|--------------|------------------------|
| 2010          | AVIVA - AVIVA ITALIA<br>S.P.A. | 2                                  | Alunni       | 03/06/2015     | 2.000  | Altro  | 03/06/2015     | 26/06/2015   | Visualizza<br>Modifica |
|               |                                |                                    |              |                |        |        |                |              | Cancella               |

Figura 9 - Riepilogo dati con possibilità di operare

Il sistema delle rilevazioni, al momento dell'attivazione del bottone **"SOTTOMETTI PER** VALIDAZIONE", visualizzerà il seguente messaggio come riportato di seguito alla **"Figura** 10 - Maschera di Sottomissione per la validazione".

"Si sta procedendo con la richiesta di validazione. Non sarà possibile apportare successive modifiche alla rilevazione. Si vuole procedere?" (Conferma/Annulla)

|               |                               |                         |                                              | Annulla                                                      | Salva                                                  |          |        |                |              |                                    |
|---------------|-------------------------------|-------------------------|----------------------------------------------|--------------------------------------------------------------|--------------------------------------------------------|----------|--------|----------------|--------------|------------------------------------|
| isualizza     | 10 💌 righe per pagina         |                         |                                              |                                                              |                                                        |          |        |                | Filtra       |                                    |
| Anno<br>Comp. | Compagnia<br>Assicuratrice    | Compagnia Ass<br>(Altro | icuratrice                                   | Tip.                                                         | Data Der                                               |          | Durata | Data<br>Inizio | Data<br>Fine |                                    |
| 2010          | AVIVA - AVIVA ITALIA<br>S.P.A |                         | Si sta proce<br>Non sarà po<br>modifiche all | dendo con la rich<br>ssibile apportare<br>la rilevazione. Si | iesta di validazione<br>successive<br>vuole procedere? | <b>×</b> | Altro  | 03/06/2015     | 26/06/2015   | Visualizza<br>Modifica<br>Cancella |
| ualizzate r   | ighe da 1 a 1 di 1 righe      |                         |                                              | Confer                                                       | ma Annulla                                             |          | Pri    | imo Preceder   | nte 1 Succe  | ssivo Ultimo                       |
| ilevazio      | one Polizze Aggiudio          | ate tramite T           | rattativa F                                  | m<br>Privata                                                 |                                                        |          |        |                |              |                                    |
| ilevazio      | one Polizze Aggiudio          | ate tramite R           | innovo / I                                   | Proroga                                                      |                                                        |          |        |                |              |                                    |

Figura 10 - Maschera di Sottomissione per la validazione

Se l'utente sceglierà il tasto **"Conferma"**, il sistema disabiliterà le funzionalità operative e procederà alla sottomissione dei dati.

Se l'utente sceglierà il tasto "Annulla", il sistema consentirà di proseguire con le funzioni operative previste.

Sottomessi i dati per la validazione, il **DSGA** non potrà più effettuare variazioni ai dati della rilevazione a meno che il **DS** non rifiuti la validazione dei dati stessi.

Una volta avviata la procedura di validazione il sistema inibirà i bottoni presenti nella lista dei valori inseriti e presenterà solo la visualizzazione dei dati inseriti come da "

### Figura 11 - Maschera di Riepilogo dati inseriti".

| Visuulizza (  | 10 💌 righe per pagina      |                                    |              |                |        |        | 1              | Fillra J      |  |
|---------------|----------------------------|------------------------------------|--------------|----------------|--------|--------|----------------|---------------|--|
| Anno<br>Comp. | Compegnie<br>Assicuratrice | Compagnia Assicuratiica<br>(Attro) | Tip.<br>Ass. | Data<br>Contr. | Premio | Durata | Data<br>Inizio | Data<br>Finit |  |
|               |                            |                                    |              |                |        |        |                |               |  |

Figura 11 - Maschera di Riepilogo dati inseriti

## **1.2 FASE DI VALIDAZIONE DEI DATI – DS**

Il sistema mette a disposizione, *a seguito della Sottomissione dei dati per la validazione da parte del* **DSGA**, una maschera dedicata agli utenti **DS**.

La maschera permetterà di avere un riepilogo dei dati precedentemente inseriti dal <u>DSGA</u> mediante la quale effettuare le opportune verifiche e valutazioni che comporteranno la scelta da parte del <u>DS</u> di validarli o non validarli.

Il **DS** sarà, dunque, abilitato alla sola visualizzazione dei dati ed alla relativa validazione.

La maschera oltre al riepilogo delle **"Polizze aggiudicate tramite gara", delle "Polizze aggiudicate tramite trattativa privata"** e delle **"Polizze aggiudicate tramite proroga/rinnovo"**, conterrà due pulsanti:

- 1. VALIDA RILEVAZIONE
- 2. NON VALIDA

La "

| E MENÛ FUNZIO              | GESTIONE F                                       | RILEVAZIONI SCUOLE                                    |                | <u> </u> |
|----------------------------|--------------------------------------------------|-------------------------------------------------------|----------------|----------|
| A Rilevazioni F            | Rilevazione polizze stipulate                    |                                                       |                | _        |
| Anagrafic                  | a Scuola                                         |                                                       |                |          |
| Codice Mecca<br>RMXXXXXXXX | nografico 7/polopia Scuola<br>CK SCUOLA PRIMARIA | Denominazione<br>XXXXXXXXXXXXXXXXXXXXXXXXXXXXXXXXXXXX | Comune<br>ROMA |          |
| · Rilevazion               | ne Polizze Aggiudicate tramite Gara              |                                                       |                |          |
| Rilevazion                 | ne Polizze Aggiudicate tramite Tratt             | ativa Privata                                         |                |          |
| Rilevazion                 | ne Polizze Aggiudicate tramite Rinn              | ovo / Proroga                                         |                |          |
|                            | VA                                               | LIDA RILEVAZIONE NON VALIDARE                         |                |          |

**Figura 12 - Maschera di Validazione del DS** – **Anagrafica** del contesto", presenta la maschera a disposizione del <u>DS</u> con la sezione "**Anagrafica Scuola**" popolata con i riferimenti anagrafici dell'Istituto Scolastico oggetto della validazione.

| MENÛ FUNZIONI                       | GESTIONE RILEVAZIONI SC              | UOLE                       |                | 2 |
|-------------------------------------|--------------------------------------|----------------------------|----------------|---|
| Rilevazioni Rilevazione polizze     | stipulate                            |                            |                |   |
| <br>Anagrafica Scuola               |                                      |                            |                |   |
| Codice Meccanografico<br>RMXXXXXXXX | 7000000 Scuola<br>SCUOLA PRIMARIA    | Denominazione<br>XXXXXXXXX | Comune<br>ROMA |   |
| Rilevazione Polizze Agg             | giudicate tramite Gara               |                            |                |   |
| Rilevazione Polizze Ago             | giudicate tramite Trattativa Privata |                            |                |   |
| Rílevazione Polizze Agg             | giudicate tramite Rinnovo / Proroga  |                            |                |   |
|                                     | VALIDA RILEVAZIONE                   | NON VALIDARE               |                |   |

Figura 12 - Maschera di Validazione del DS – Anagrafica del contesto

Nel caso in cui i dati inseriti dal <u>DSGA</u> non siano stati inseriti correttamente e il <u>DS</u> rilevi dati non corrispondenti a quelli reali, potrà non validare la rilevazione selezionando il tasto "NON VALIDA" che comporterà i seguenti effetti:

- 1. i dati saranno nuovamente modificabili dal DSGA;
- 2. il **DSGA** potrà effettuare le opportune correzioni;
- effettuate le correzioni oggetto della segnalazione da parte del <u>DS</u>, il <u>DSGA</u> potrà rendere di nuovo disponibili i dati per la validazione del <u>DS</u> selezionando il bottone "SOTTOMETTI PER VALIDAZIONE" che innescherà il nuovo processo dei controlli da parte del <u>DS</u>.

La "**Figura 13 - Maschera di Validazione del DS**Figura 15 - Maschera di Messaggio di Validazione del DS" di seguito riportata illustra quanto descritto in precedenza.

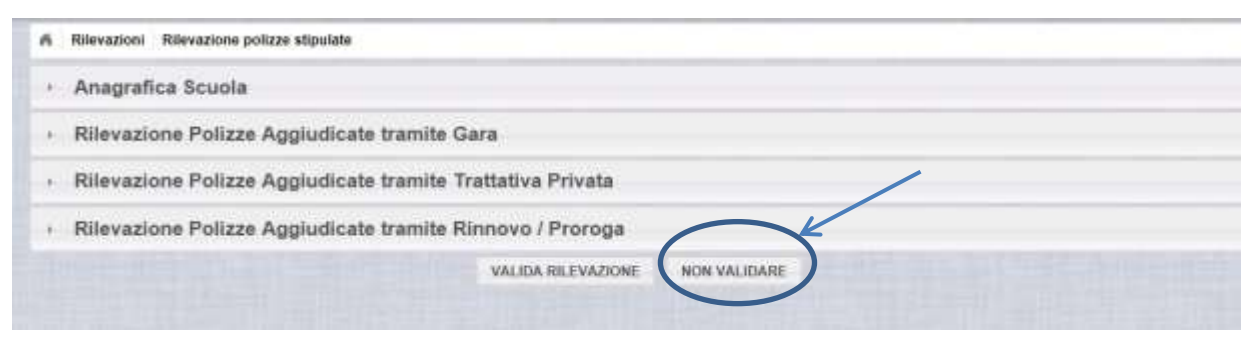

Figura 13 - Maschera di Validazione del DS

Quando il DS cliccherà sul bottone "<u>NON VALIDARE</u>", il sistema visualizzerà il seguente messaggio come riportato nella "Errore. L'origine riferimento non è stata trovata.":

"I dati torneranno ad essere modificabili da parte del DSGA. Si vuole procedere?" (Conferma/Annulla)

| 6  | Rilevazioni Rilevazione polizze stipulate  |                                                                                    |   |
|----|--------------------------------------------|------------------------------------------------------------------------------------|---|
|    | Anagrafica Scuola                          |                                                                                    |   |
|    | Rilevazione Polizze Aggiudicate tramite Ga | ra                                                                                 |   |
| ÷. | Rilevazione Polizze Aggiudicate tramite Tr | Richiesta di conferma                                                              | x |
|    | Rilevazione Polizze Aggiudicate tramite Ri | I dati torneranno ad essere modificabili da parte<br>del DSGA. Si vuole procedere? |   |
|    |                                            | Conferma Annulla                                                                   |   |

Figura 14 - Maschera di NON Validazione del DS

Se il <u>DS</u> sceglierà "Conferma", il sistema permetterà di nuovo al <u>DSGA</u> di variare i dati riabilitando le maschere che consentono di riprendere l'attività di compilazione della Rilevazione.

Se il <u>DS</u> sceglierà "Annulla", il sistema non permetterà di nuovo al <u>DSGA</u> di variare i dati e questi resteranno in attesa di valdazione o non validazione da parte dell'utente <u>DS</u>.

Nel caso i dati inseriti dal <u>DSGA</u> siano stati inseriti correttamente e corrispondano ai dati effettivi alla data richiesti dalla rilevazione, il <u>DS</u> potrà procedere alla validazione dei dati cliccando sul bottone "VALIDA RILEVAZIONE" che comporterà la convalida dei dati inseriti.

Quando il DS selezionerà il bottone "<u>VALIDA RILEVAZIONE</u>", il sistema visualizzerà il seguente messaggio:

#### "Si sta procedendo con la validazione dei dati. Si vuole procedere?" (Conferma/Annulla)

La **"Figura 15 - Maschera di Messaggio di Validazione del DS**" di seguito riportata illustra quanto descritto in precedenza.

| ñ   | Rilevazioni Rilevazione polizze stipulate  |                                                                      |    |
|-----|--------------------------------------------|----------------------------------------------------------------------|----|
| - + | Anagrafica Scuola                          |                                                                      |    |
| •   | Rilevazione Polizze Aggiudicate tramite Ga | ra                                                                   |    |
| •   | Rilevazione Polizze Aggiudicate tramite Tr | Richiesta di conferma                                                | ж  |
| •   | Rilevazione Polizze Aggiudicate tramite Ri | Si sta procedendo con la validazione dei dati. s<br>vuole procedere? | Si |
|     |                                            | Conferma Annulla                                                     |    |

Figura 15 - Maschera di Messaggio di Validazione del DS

Scegliendo "CONFERMA" alla Richiesta di Conferma, il sistema validerà i dati inseriti dal <u>DSGA</u> relativi ai "Polizze aggiudicate tramite gara", "Polizze aggiudicate tramite trattativa privata" e alle "Polizze aggiudicate tramite rinnovo/proroga".

Scegliendo "ANNULLA" alla Richiesta di Conferma, il sistema non consentirà al <u>DS</u> di effettuare la validazione dei dati inseriti da parte del <u>DSGA</u>.

Una volta Confermato e quindi Validata la Rilevazione, se sarà necessario apportare nuove modifiche, l'utente <u>DS</u> avrà a disposizione un nuovo bottone: "**RITORNA ALLA COMPILAZIONE**" (**crf. "Figura 16 - Ritorna alla compilazione**"), che gli consentirà di riportare i dati in fase di compilazione e quindi ancora disponibili al <u>DSGA</u> per le modifiche necessarie. In questo caso bisogna ripetere i processi per la Validazione, ovvero, dopo la modifica da parte del <u>DSGA</u>, quest'ultimo dovrà rissottomettere i dati al <u>DS</u> il quale dovrà nuovamente effettuare l'ultima validazione dei dati.

| Rilevazioni – Rilevazione polizze supulate                 |  |  |  |
|------------------------------------------------------------|--|--|--|
| Anagrafica Scuola                                          |  |  |  |
| Rilevazione Polizze Aggiudicate tramite Gara               |  |  |  |
| Rilevazione Polizze Aggiudicate tramite Trattativa Privata |  |  |  |
| Rilevazione Polizze Aggiudicate tramite Rinnovo / Proroga  |  |  |  |
| RITORNA ALLA COMPILAZIONE                                  |  |  |  |
|                                                            |  |  |  |

Figura 16 - Ritorna alla compilazione

Dopo aver premuto il pulsante "RITORNA ALLA COMPILAZIONE", il sistema presenterà il seguente messaggio (crf. "Figura 17 – Conferma al messaggio di ritorno alla compilazione")

| <b>6</b> ) | Rilevazioni Rilevazione polizze stipulate    |                                                                                    |  |  |  |
|------------|----------------------------------------------|------------------------------------------------------------------------------------|--|--|--|
| ×          | Anagrafica Scuola                            |                                                                                    |  |  |  |
| ÷          | Rilevazione Polizze Aggiudicate tramite Gara |                                                                                    |  |  |  |
| ¥          | Rilevazione Polizze Aggiudicate tramite Tr   | Richiesta di conferma                                                              |  |  |  |
| ×          | Rilevazione Polizze Aggiudicate tramite Ri   | I dati torneranno ad essere modificabili da parte<br>del DSGA. Si vuole procedere? |  |  |  |
|            |                                              | <b>Conferma</b> Annulla                                                            |  |  |  |

Figura 17 – Conferma al messaggio di ritorno alla compilazione

Scegliendo "CONFERMA" alla Richiesta di Conferma, il sistema riporterà i dati allo stato di compilazione.

Scegliendo "ANNULLA" alla Richiesta di Conferma, i dati resteranno nello stato di validazione.